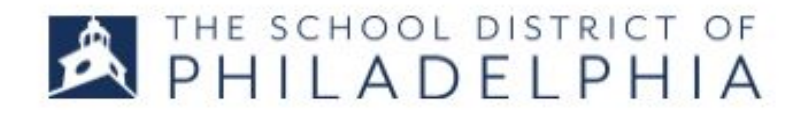

## Viewing and Printing an Event Completion Certificate

1. Follow the directions in STEPPER 1: LOGGING IN AND SEARCHING to access the system. You will land on the Welcome page.

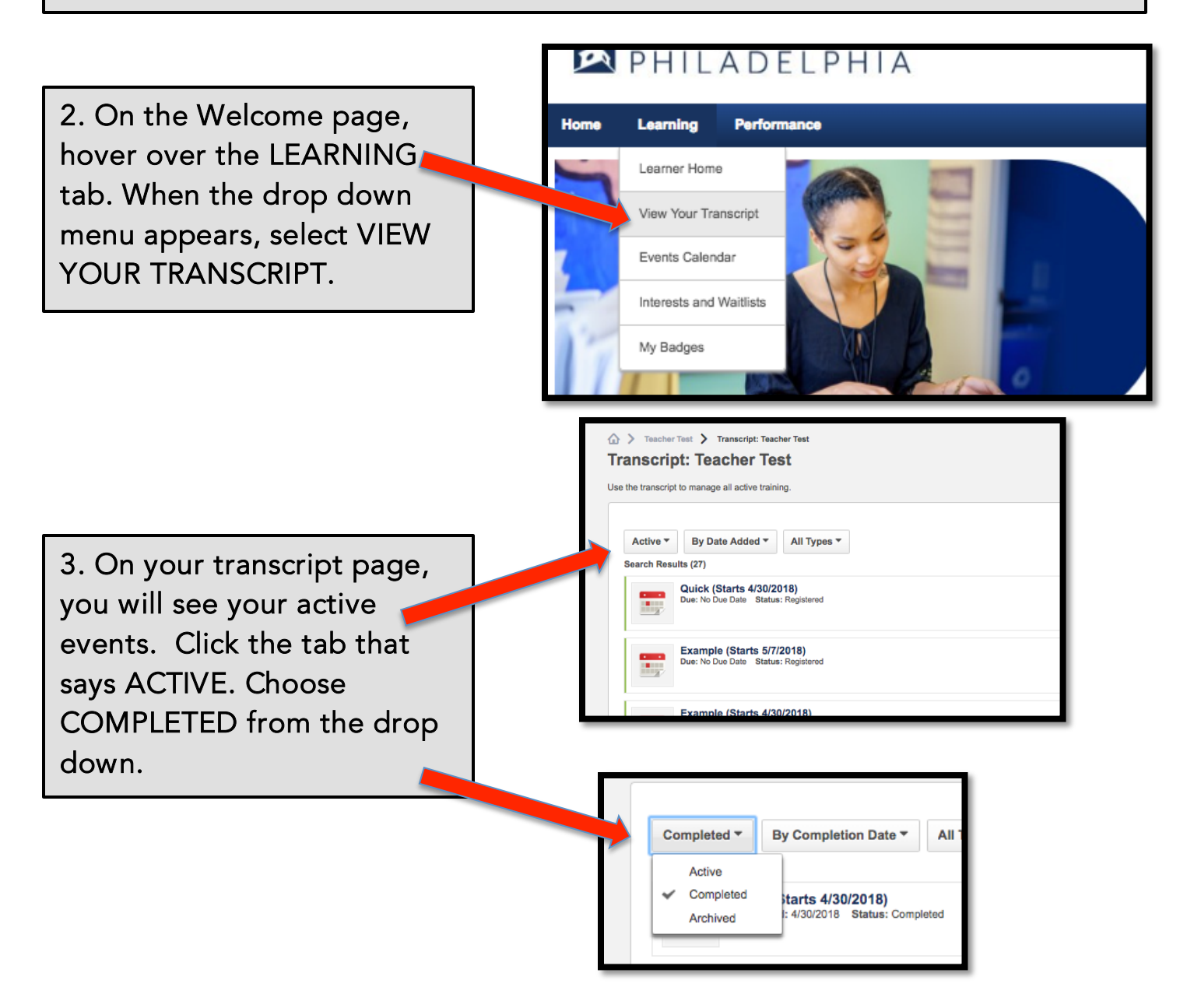

## STEPPER 7: EVENT CERTIFICATE

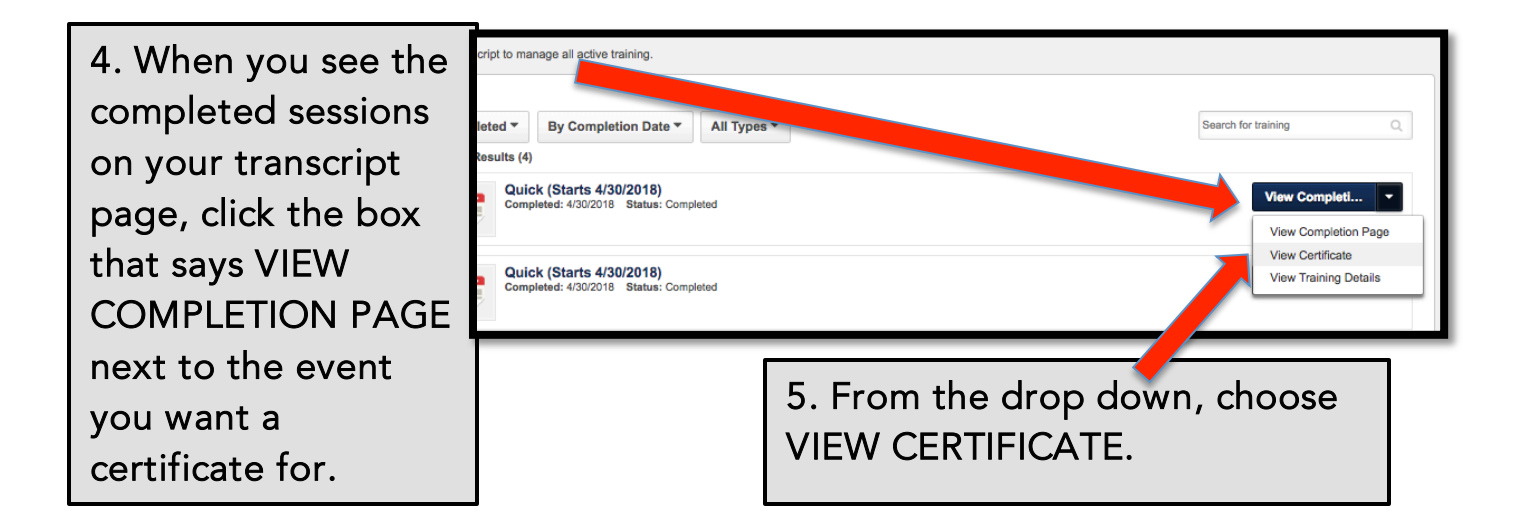

6. A pop-up box will open, showing your certificate. From this box, you can download the certificate (to attach to an email or save to a folder) or print it.

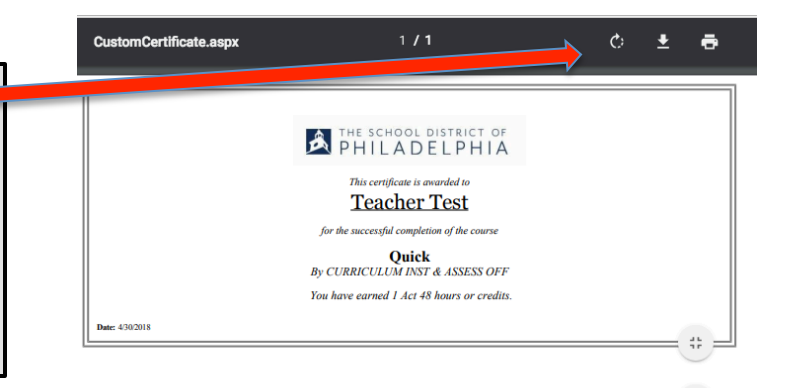

+